## Инструкция по установке приложения из АРК-файла

## Требования к аппаратному обеспечению

- Смартфон / планшет с OC Android не ниже 8.0 (в инструкции показан пример установки приложения на смартфон, для планшетов действия аналогичны)
- Доступ в интернет
- От 100Мб доступного хранилища устройства

## Установка и запуск приложения

Ссылки на актуальные версии приложений «Программатор врача» и «Пульт пациента» размещены на сайте <u>https://элси-10.pф</u>

Переходить на сайт и скачивать АРК-файл приложения удобнее сразу на том устройстве, на котором будет производиться установка приложения.

Установочный файл приложения загружается на устройство не из магазина приложений, поэтому система может предупредить о рисках (*см. рис.* 1). В этом случае необходимо подтвердить скачивание.

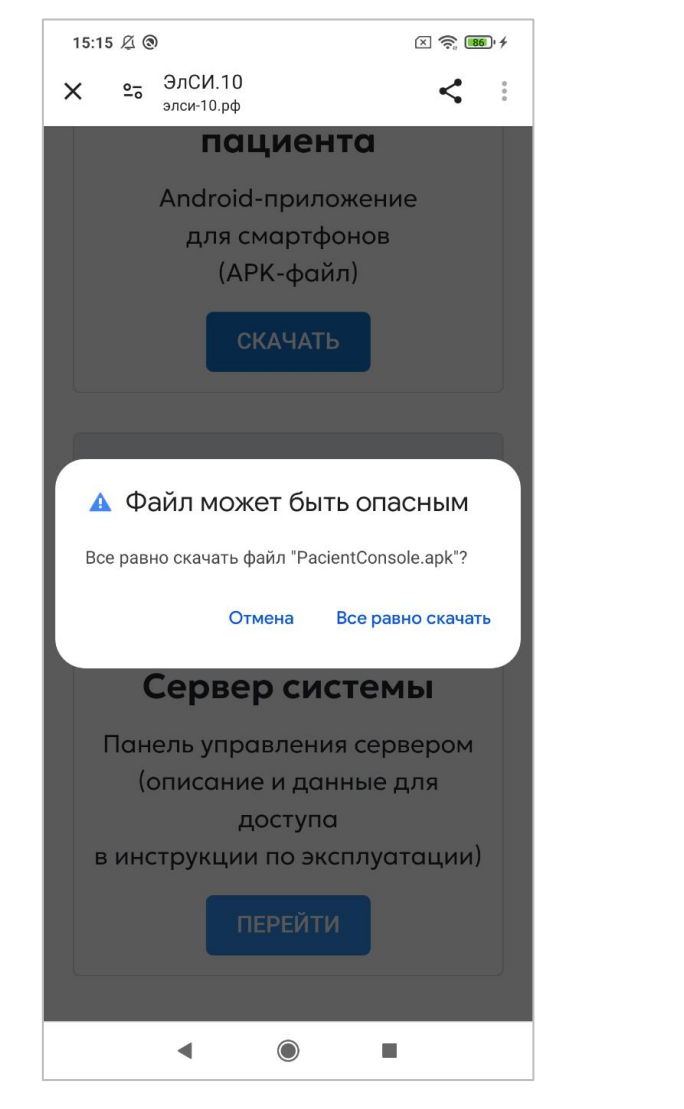

Рис. 1. Предупреждение о рисках (скачивание приложения не из магазина приложений)

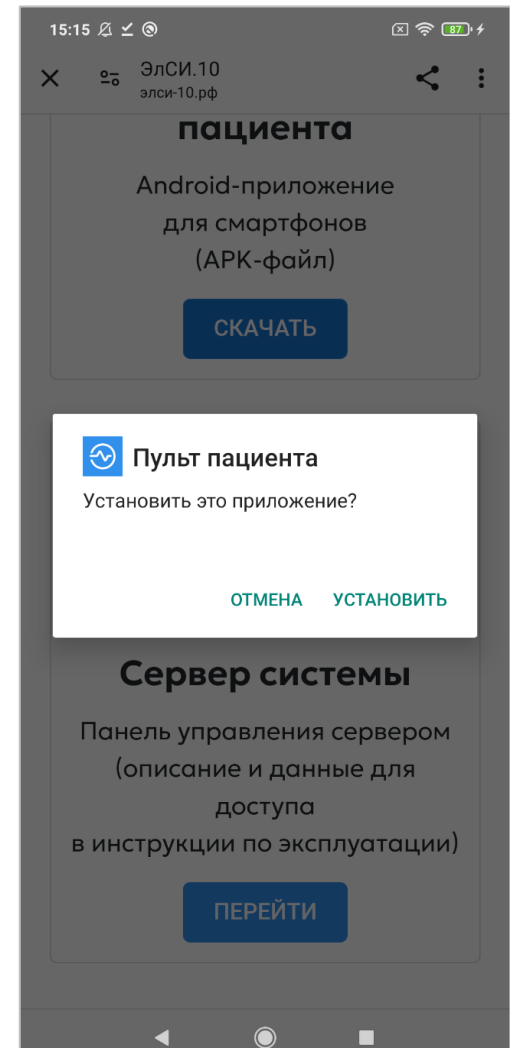

Рис. 2. АРК-файл загружен. Предложение произвести его установку

После скачивания необходимо установить приложение (*см. puc. 2*), нажав на АРК-файл или выбрав одно из предложенных действий (например, «*Открыть*» или «*Установить*»).

Также, может потребоваться проверка приложения средствами ОС Anroid (*см. рис. 3*). Необходимо дать на нее согласие.

Система сообщит о завершении установки приложения (*см. рис. 4*). После установки, иконка приложения появится среди списка других установленных приложений.

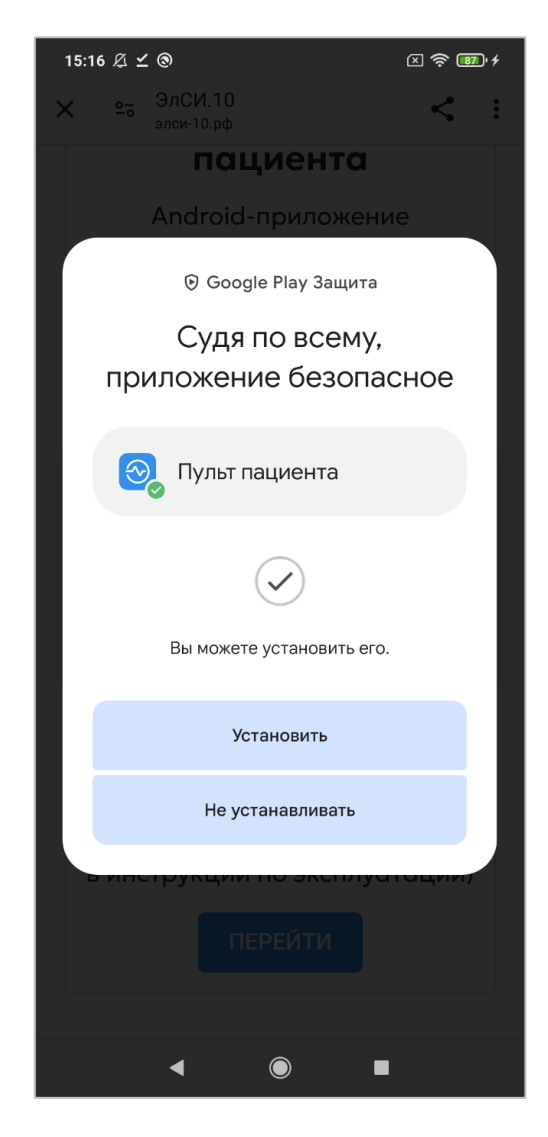

Рис.3. Проверка пройдена. Предложение установить приложение

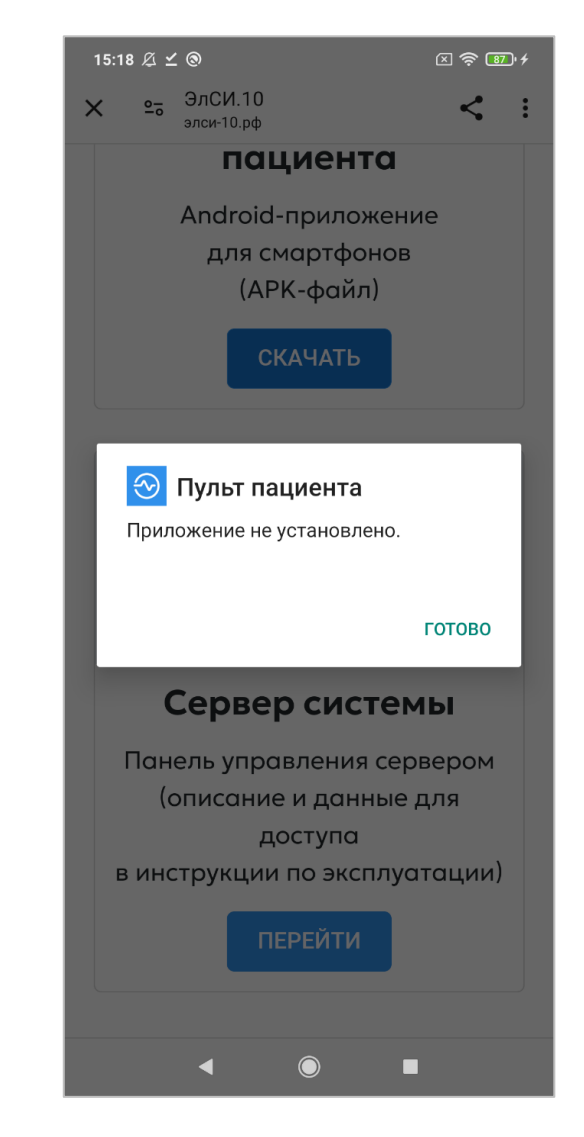

Рис. 4. Вид сообщения об успешной установке приложения

По-умолчанию, система Android имеет ограничение на установку приложений из внешних источников (не из магазина приложений).

Если после запуска установки система ограничила его установку (*см. рис.5*), необходимо предоставить необходимые разрешения (*см. рис.6*).

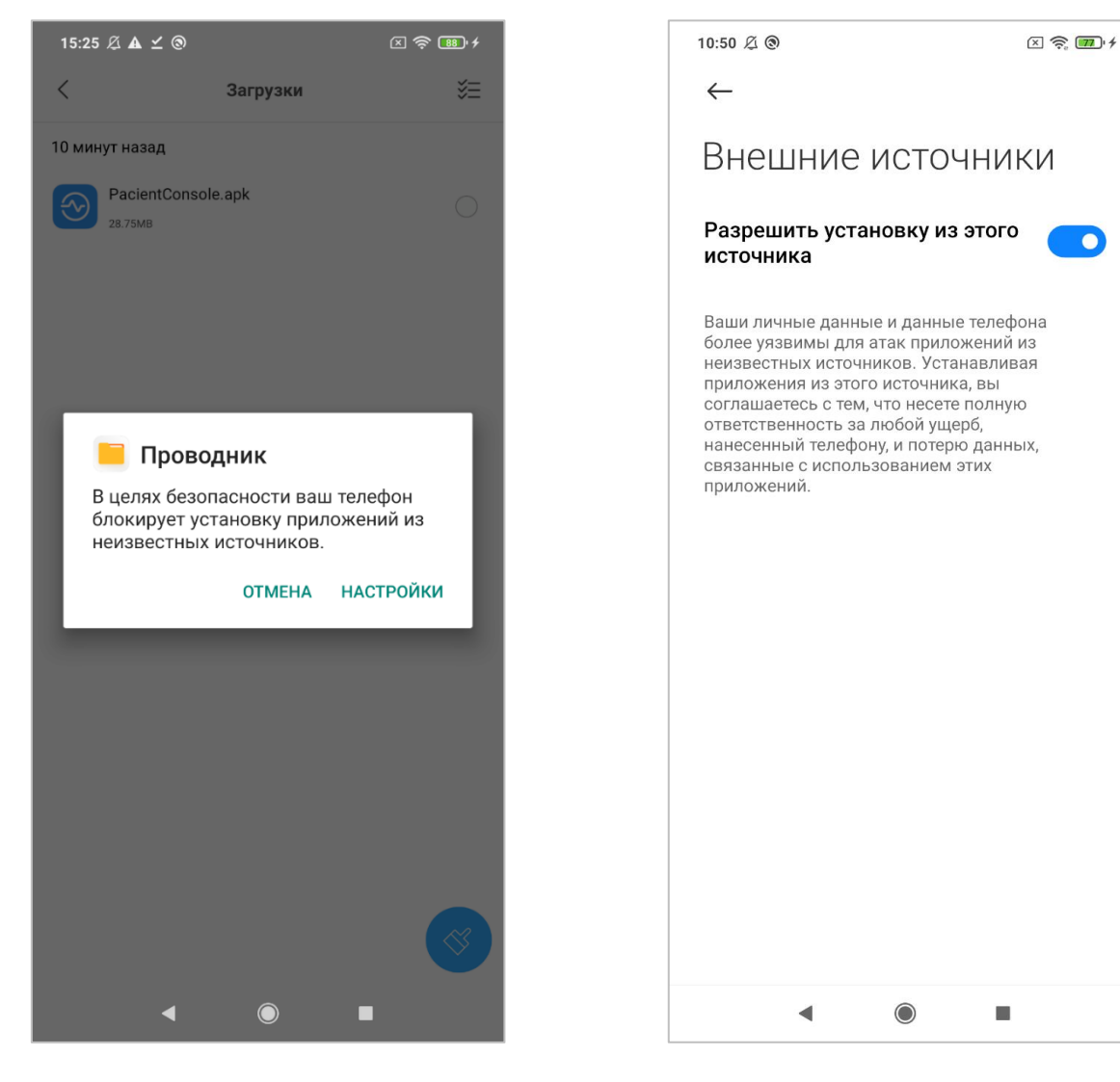

Рис.5. Система по-умолчанию блокирует установку приложения не из магазина приложений

Рис. 6. Вид экрана предоставления разрешений на установку приложений не из магазина приложений (может отличаться, в зависимости от версии OC Android)